## 資料の予約 OPAC

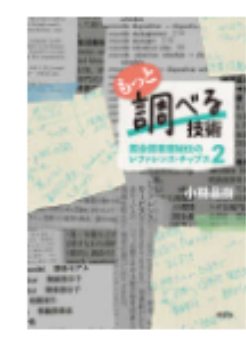

もっと調べる技術 モット シラベル ギジュツ 小林昌樹著 東京: 皓星社, 2024.6 紀伊国屋ウェブストアで詳細を見る

図書

## 巻号情報

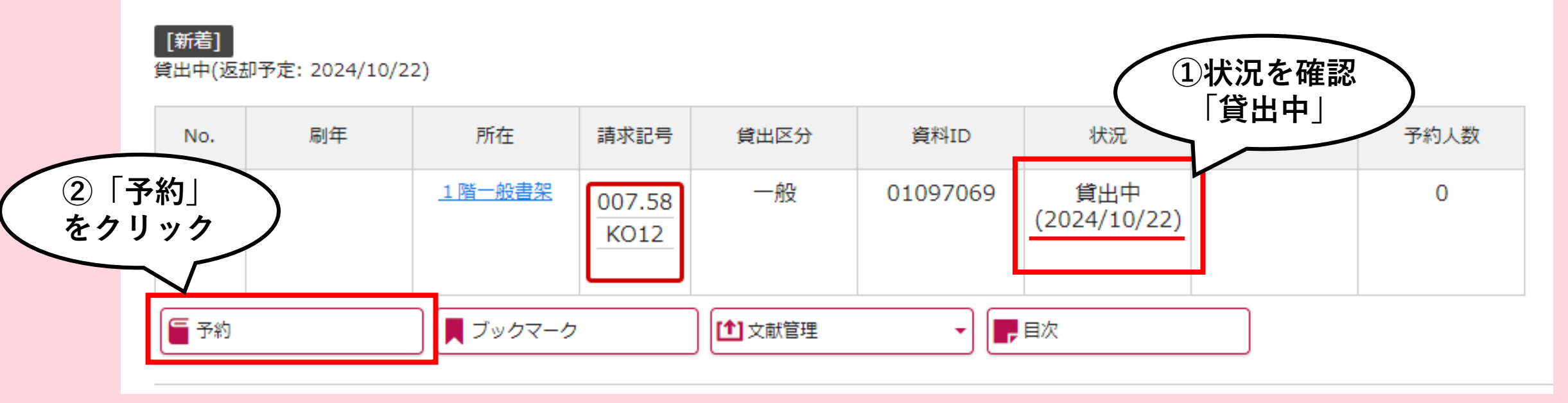

## 予約の確認・取り消し マイライブラリ(TOP)

| 桃山学院大学附属図書館     St.Andrew's University Library |                       | 履歴を消去して終了                                  |
|------------------------------------------------|-----------------------|--------------------------------------------|
| 図書館 H P 大学 H P                                 |                       |                                            |
| 通常検索                                           | カテゴリ検索 詳細検索           | ブックマーク一覧 ログアウト English ヘルプ 🎴 ごん<br>マイライブラリ |
| トップ画面 > マイライブラリ                                |                       |                                            |
| マイライブラリ                                        |                       |                                            |
| お知らせはありません。                                    |                       |                                            |
| 新着情報<br>新着条件が設定されていません。                        |                       | 新着条件を設定する                                  |
|                                                |                       |                                            |
| ● 借用中の資料                                       | 入手待ちの資料               | 新規申し込み                                     |
| 図書館から借りている資料                                   | 予約中の資料                | 1件 申し込み可能な依頼がありません。                        |
| ブックマーク一覧                                       | ● <sup>履歴</sup> 「予約中の | の資料」<br>リック                                |
| <u>ブックマークを見る</u>                               | 借りた資料の履歴              |                                            |

| 入手待ちの資料       |    |                                  |
|---------------|----|----------------------------------|
| 予約中の資料        |    | 予約中の資料 全1件 1~1                   |
| 全て            | 1件 |                                  |
| 確保済み          | 0件 | もっと調べる技術                         |
| 送付済み          | 0件 | 群者:小林昌樹者<br>出版社: 皓星社             |
| 依頼中           | 1件 | 年月情報: 2024/6<br>予約番号: 10012317   |
| キャンセル済み       | 0件 |                                  |
| 他機関に複写を依頼中の資料 | 0件 | <u>紀伊国屋りエノストアで詳細を見る</u><br>をクリック |
| 他機関に借用を依頼中の資料 | 0件 | 資料が返却されるまでお待ちください。<br>予約取消       |
| 購入を依頼中の資料     | 0件 |                                  |